# UCLA

# Applying for a PLUS Loan in the Bruin Financial Aid Portal

#### Overview

This guide informs students of the process steps to receive a Parent or a Graduate plus Loan. Please note that the student will receive an email when your financial aid letter is available on the Bruin Financial Aid Portal.

#### Sections

- Applying for a PLUS Loan
- Obtain Help

## Applying for a PLUS Loan

1. If you are offered a PLUS loan, click the Financial tab.

| BruinFinand |                                                             |                                                                                                    |                                                                    |          |
|-------------|-------------------------------------------------------------|----------------------------------------------------------------------------------------------------|--------------------------------------------------------------------|----------|
|             | R                                                           | equired Financial Aid A                                                                                                   | ctions                                                             |          |
|             |                                                             | AUGUST 2025 - MAY 2026 (Current)                                                                                          |                                                                    |          |
|             | Third party access will need to be granted to a<br>owner of | nyone who will be accessing the BFA portal to fill out and<br>f the document is "parent" then a parent must be given this | submit documents ie) on a verification document<br>d party access. | if the × |
|             | Looking for help navigating the new Bruin Fi                | nancial Aid Student Portal? You can copy and paste https:<br>videos, guides and FAQs.                                     | //financialaid.ucla.edu/bruin-financial-aid for stud               | lent ×   |
|             | 1 BECOME F                                                  | INANCIAL AID ELIGIBLE                                                                                                    |                                                                    |          |
|             |                                                             | Complete 2025-2026 FAFSA                                                                                                  | Completed                                                          |          |
|             |                                                             | Submit all Required Documentation                                                                                         | Completed                                                          |          |
|             | 2 TAKE ACTI                                                 | ON ON LOANS                                                                                                    |                                                                    |          |
|             | 2                                                           | Review/Accept Awards                                                                                                    | Completed 🖌                                                        |          |
|             |                                                             |                                                                                                    |                                                                    |          |
|             | Skedenten                                                   | Complete Grad PLUS Entrance Counseling                                                                                    | Completed                                                          |          |
|             | Com                                                         | plete Subsidized/Unsubsidized Entrance Counseling                                                                         | Completed                                                          |          |
|             |                                                             | Complete Grad PLUS Application                                                                                            | Pending                                                            |          |
|             |                                                             | Sign your Direct Grad PLUS MPN                                                                                            | Pending                                                            |          |
|             |                                                             | Sign your Direct Subsidized/Unsubsidized MPN                                                                              | Pending                                                            |          |
|             |                                                             |                                                                                                    |                                                                    |          |

2. On the financial tab, the gross loan amount shown is your maximum annual eligibility. You or your parent (if it is a parent plus loan) can borrow less. Be aware that the Department of Education will deduct fees from the award amount shown here.

| BruinFinancialAid                                                                                                    | Сеноме 🖹 I                               | DOCUMENTS 🧐                             | NOTIFICATION      | S E FINANCIAL     | MESSAGES          |               | ι <b>Δ</b> ]▼. |
|----------------------------------------------------------------------------------------------------|------------------------------------------|-----------------------------------------|-------------------|-------------------|-------------------|---------------|----------------|
| 1 STULL TIME IN DOCTORA                                                                                                    | : JURIS DOCTOR                           |                                         |                   |                   |                   |               |                |
|                                                                                                    | Financia                                 | l Informa                               | ation             |                   |                   |               |                |
|                                                                                                    | AUG 2025                                 | 5 - MAY 2026 (Current)                  | _                 |                   |                   |               |                |
| Your financial a                                                                                                    | id summary for Aca                       | ademic Year                             | Aug 19, 2         | 025 - May 1       | 5, 2026           |               |                |
| 1. How much does my education cost<br>Cost of Attendance \$105,47                                                                                                    | t? 2. How much Fin<br>6.00<br>Award Name | nancial Aid can I                       | receive?<br>Award | Offered to        | Amount you'll     | Undate/Edit   |                |
| Tuition and Fees \$69,03                                                                                                    | 2.00<br>Law Dean's Scholars              | ship 2                                  | Awarded           | \$12,500,00       | \$12,500.00       | opuato, can   |                |
| Estimated Living and Other \$33,16<br>Expenses                                                                                                    | 4.00 Federal Direct Unsub<br>Loan        | bsidized Stafford                       | Awarded           | \$20,500.00       | \$20,500.00       | 1             |                |
| Housing and Food     Books                                                                                                    | Federal Direct Gradua                    | uate PLUS Loan                          | Projected         | \$72,476.00       | \$72,476.00       |               |                |
| Other Expenses         orravel         oPersonal         oHealth Insurance         Loan Fees*                                                                                                    |                                          |                                         |                   | \$105,476.00      | \$105,476.00      |               |                |
| *LOAN FEES VARY DEPENDING ON<br>THE AMOUNT OF THE LOAN IN YOUR<br>FINANCIAL AID PACKAGE.                                                                                                    |                                          |                                         |                   |                   |                   |               |                |
| You are <b>over-funded</b> for Academic Year.                                                                                                    | Should you accept all the a and ot       | aid offered to you, y<br>ther expenses. | you will receiv   | e an excess of \$ | 36,444.00 to cove | r your living |                |
| If you haven't completed loan entrance counseling, it is highly recommended that you do so to understand how to borrow responsibly. Please be<br>sure to factor in origination fees when considering amounts for your student loans. Your origination fees can be seen in the breakdown under<br>section 3 "When am I scheduled to receive my financial aid?" by clicking on the icon to left of the Award Name. |                                          |                                         |                   |                   |                   |               |                |

**Note:** Scroll down to section 3 to see how much net loan will be disbursed once loan fees are deducted.

3. In section 3, click on the name of the loan.

|                                                                                                    |                                             | and other     | expenses.                          |                           |        |  |
|----------------------------------------------------------------------------------------------------|---------------------------------------------|---------------|------------------------------------|---------------------------|--------|--|
| If you haven't completed loan entrance counseling, it is highly recommended that you do so to understand how to borrow responsibly. Please be<br>sure to factor in origination fees when considering amounts for your student loans. Your origination fees can be seen in the breakdown under<br>section 3 "When am I scheduled to receive my financial aid?" by clicking on the icon to left of the Award Name. |                                             |               |                                    |                           |        |  |
| Pleas                                                                                                    | e allow 24 to 48 hours for an               | iy awards you | see as "disbursed" to show up on y | your Bruin Bill.          |        |  |
|                                                                                                    | C ADJUST MY FUNDIN                          | NG 🖹 CO       | MPLETE LOAN ENTRANCE COUNSELING    |                           |        |  |
| 3. When am I scheduled to<br>Futur                                                                                                    | receive my financial aid?<br>• Disbursement |               | Receive                            | d Disbursements           |        |  |
| Award Name                                                                                                    | Scheduled Disbursement Date                 | Amount        | Award Name D                       | isbursement Date          | Amount |  |
| Law Dean's Scholarship 2                                                                                                    | Aug 9, 2025                                 | \$6,250.00    | No Disburseme                      | ent Information Available |        |  |
| <ul> <li>Law Dean's Scholarship 2</li> </ul>                                                                                                    | Dec 23, 2025                                | \$6,250.00    |                                    |                           |        |  |
| <ul> <li>Federal Direct Unsubsidized</li> <li>Stafford Loan</li> </ul>                                                                                                    | Aug 9, 2025                                 | \$10,250.00   |                                    |                           |        |  |
| <ul> <li>Federal Direct Unsubsidized</li> <li>Stafford Loan</li> </ul>                                                                                                    | Dec 23, 2025                                | \$10,250.00   |                                    |                           |        |  |
| <ul> <li>Federal Direct Graduate</li> <li>PLUS Loan</li> </ul>                                                                                                    | Aug 9, 2025                                 | \$36,238.00   |                                    |                           |        |  |
| <ul> <li>Federal Direct Graduate</li> <li>PLUS Loan</li> </ul>                                                                                                    | Dec 23, 2025                                | \$36,238.00   |                                    |                           |        |  |

4. The system will display the gross amount of each disbursement, the loan fees that will be deducted and the net payment that will be disbursed to you.

| Future Disbursement Received Disbursements                                      |                                                        |                                          |            |                                 |        |
|---------------------------------------------------------------------------------|--------------------------------------------------------|------------------------------------------|------------|---------------------------------|--------|
| Award Name                                                                      | Scheduled Disbursement Date                            | Amount                                   | Award Name | Disbursement Date               | Amount |
| <ul> <li>Law Dean's</li> <li>Scholarship 2</li> </ul>                           | Aug 9, 2025                                            | \$6,250.00                               | No Dist    | bursement Information Available |        |
| <ul> <li>Law Dean's</li> <li>Scholarship 2</li> </ul>                           | Dec 23, 2025                                           | \$6,250.00                               |            |                                 |        |
| <ul> <li>Federal Direct</li> <li>Unsubsidized</li> <li>Stafford Loan</li> </ul> | Aug 9, 2025                                            | \$10,250.00                              |            |                                 |        |
| <ul> <li>Federal Direct</li> <li>Unsubsidized</li> <li>Stafford Loan</li> </ul> | Dec 23, 2025                                           | \$10,250.00                              |            |                                 |        |
| <ul> <li>Federal Direct</li> <li>Graduate PLUS Loan</li> </ul>                  | Aug 9, 2025<br>Fee Amount<br><b>Payment Net Amount</b> | \$36,238.00<br>\$1,532.00<br>\$34,706.00 |            |                                 |        |
| <ul> <li>Federal Direct</li> <li>Graduate PLUS Loan</li> </ul>                  | Dec 23, 2025<br>Fee Amount                             | \$36,238.00<br>\$1,532.00                |            |                                 |        |

5. Click the **Home** tab located at the top of the screen.

| a dinirinid | ncialAid                                                                                                    | ( <b>●</b> <sub>H</sub>                                                                                                    |                                                                                                    |                                                                                                    | DNS PINANCIA                                                                                                    | L MESSAGES                                                                                                    |                                                       |  |
|-------------|----------------------------------------------------------------------------------------------------|----------------------------------------------------------------------------------------------------|----------------------------------------------------------------------------------------------------|----------------------------------------------------------------------------------------------------|----------------------------------------------------------------------------------------------------|----------------------------------------------------------------------------------------------------|-------------------------------------------------------|--|
|             | € FULL TIME I                                                                                                    | N DOCTORAL: JURIS DOCTOR                                                                                                    | ncial Inf                                                                                                    | ormation                                                                                                    |                                                                                                    |                                                                                                    |                                                       |  |
|             |                                                                                                    |                                                                                                    | AUG 2025 - MAY 20                                                                                                    | 126 (Current)                                                                                                    |                                                                                                    |                                                                                                    |                                                       |  |
|             | Your fina                                                                                                    | ancial aid summary                                                                                                    | for Academie                                                                                                    | c Year Aug 19,                                                                                                    | 2025 - May 1                                                                                                    | 5, 2026                                                                                                    |                                                       |  |
|             | 1. How much does my educ<br>Cost of Attendance                                                                                                    | ation cost? 2. How 1<br>\$105,476.00                                                                                                    | much Financial A                                                                                                    | Aid can I receive?<br>Award                                                                                                    | Offered to                                                                                                    | Amount you'll                                                                                                    |                                                       |  |
|             | Tuition and Fees                                                                                                    | \$69,032.00                                                                                                    | ame                                                                                                    | Status                                                                                                    | You                                                                                                    | receive                                                                                                    | Update/Edit                                           |  |
|             | Estimated Living and Other<br>Expenses                                                                                                    | \$33,164.00 Federal D                                                                                                    | his Scholarship 2                                                                                                    | tafford Awarded                                                                                                    | \$12,500.00                                                                                                    | \$20,500.00                                                                                                    | 1                                                     |  |
|             | Housing and Food                                                                                                    | Federal D                                                                                                    | lirect Graduate PLUS                                                                                                    | Loan Projected                                                                                                    | \$72 476 00                                                                                                    | \$72,476,00                                                                                                    |                                                       |  |
|             | Other Expenses     Travel     Personal     Health Insurance                                                                                                    |                                                                                                    |                                                                                                    | 53002010 2200 <b>4</b> 00198003                                                                                                    | \$105,476.00                                                                                                    | \$105,476.00                                                                                                    |                                                       |  |
|             | Loan Fees*     *LOAN FEES VARY DEPENDING ON     THE AMOUNT OF THE LOAN IN YOUR     ENDINGIAL AID PACKAGE                                                                                                    |                                                                                                    |                                                                                                    |                                                                                                    |                                                                                                    |                                                                                                    |                                                       |  |
|             | You are over-funded for Acade                                                                                                    | mic Year. Should you acce                                                                                                    | pt all the aid offere                                                                                                    | ed to you, you will rece                                                                                                    | eive an excess of \$                                                                                                    | 36,444.00 to cove                                                                                                    | er your living                                        |  |
|             | You are <b>over-funded</b> for Acade<br>If you haven't completed loan e<br>sure to factor in origination fe<br>section 3 "Wh<br>Please                                                                                                    | emic Year. Should you accept<br>entrance counseling, it is hig<br>ees when considering amou<br>een am I scheduled to receiv<br>e allow 24 to 48 hours for an                                                                                                    | pt all the aid offere<br>and other expe<br>phly recommended<br>ints for your studer<br>ve my financial aid:<br>ny awards you see                                                                                                    | ed to you, you will rece<br>enses.<br>I that you do so to un<br>nt Ioans. Your origina<br>?" by clicking on the i<br>as "disbursed" to sho                                               | eive an excess of \$<br>derstand how to b<br>ation fees can be s<br>con to left of the A<br>ow up on your Bruir                                                              | 36,444.00 to cove<br>orrow responsibly<br>een in the breakdo<br>ward Name.<br>I Bill.                                               | er your living<br>9. Please be<br>own under           |  |
|             | You are <b>over-funded</b> for Acade<br>If you haven't completed loan e<br>sure to factor in origination fe<br>section 3 "Wh<br>Please                                                                                                    | emic Year. Should you accept<br>entrance counseling, it is hig<br>ees when considering amou<br>hen am I scheduled to receive<br>e allow 24 to 48 hours for an<br>C ADJUST MY FUNDI                                                                                                    | pt all the aid offere<br>and other expe<br>ghly recommended<br>ints for your studer<br>ve my financial aid<br>ny awards you see<br>MG                                                                                                    | ed to you, you will rece<br>enses.<br>i that you do so to un<br>it loans. Your origina<br>?" by clicking on the i<br>as "disbursed" to sho                                               | eive an excess of \$<br>iderstand how to b<br>ation fees can be s<br>con to left of the A<br>ow up on your Bruir<br>INSELING                                                 | 36,444.00 to cove<br>prrow responsibly<br>een in the breakdo<br>ward Name.<br>I Bill.                                               | er your living<br>7. Please be<br>own under           |  |
|             | You are <b>over-funded</b> for Acade<br>If you haven't completed loan e<br>sure to factor in origination fe<br>section 3 "Wh<br>Please<br>3. When am I scheduled to r                                                                                                    | emic Year. Should you accept<br>entrance counseling, it is hig<br>ees when considering amou-<br>nen am I scheduled to receive<br>a allow 24 to 48 hours for an<br>ADJUST MY FUNDIN<br>ecceive my financial aid?                                                                                                    | pt all the aid offere<br>and other expe<br>yhly recommended<br>ints for your studer<br>we my financial aid<br>ny awards you see<br>MG COMPLE                                                                                                    | ed to you, you will rece<br>enses.<br>i that you do so to un<br>it loans. Your origin<br>?" by clicking on the i<br>as "disbursed" to sho                                                | eive an excess of \$<br>derstand how to b<br>ation fees can be s<br>con to left of the A<br>ow up on your Bruir<br>INSELING                                                  | 36,444.00 to cove<br>prrow responsibly<br>een in the breakdo<br>ward Name.<br>I Bill.                                               | er your living<br>9. Please be<br>own under           |  |
|             | You are <b>over-funded</b> for Acade<br>If you haven't completed loan e<br>sure to factor in origination fr<br>section 3 "Wh<br>Please<br>3. When am I scheduled to r<br><i>Future</i>                                                                                                    | emic Year. Should you accept<br>entrance counseling, it is hig<br>ees when considering amou-<br>nen am I scheduled to receive<br>allow 24 to 48 hours for an<br>ADJUST MY FUNDING<br>eceive my financial aid?<br>Disbursement                                                                                                    | pt all the aid offere<br>and other expe<br>and other expe<br>ghly recommended<br>ints for your studer<br>we my financial aid<br>in awards you see a<br>we my financial aid<br>in awards you see a<br>we my financial aid<br>in a my financial aid<br>in a my | ed to you, you will rece<br>enses.<br>d that you do so to un<br>ti loans. Your origin<br>?" by clicking on the i<br>as "disbursed" to sho<br>ETE LOAN ENTRANCE COL                       | eive an excess of \$<br>derstand how to b<br>ation fees can be s<br>con to left of the A<br>ww up on your Bruir<br>INSELING<br>Received Disburse                             | 36,444.00 to cove<br>prrow responsibly<br>een in the breakdo<br>ward Name.<br>Bill.<br>ments                                        | er your living<br>. Please be<br>own under            |  |
|             | You are <b>over-funded</b> for Acade<br>If you haven't completed loan e<br>sure to factor in origination fe<br>section 3 "Wh<br>Please<br>3. When am I scheduled to r<br><i>Future</i><br>Award Name                                                                                                    | emic Year. Should you accept<br>entrance counseling, it is hig<br>ees when considering amou<br>nen am I scheduled to receiv<br>e allow 24 to 48 hours for ar<br>C ADJUST MY FUNDII<br>C ADJUST MY FUNDII<br>Receive my financial aid?<br>e Disbursement<br>Scheduled Disbursement Date                                                                                                    | pt all the aid offere<br>and other expe<br>ghly recommended<br>ints for your studer<br>e my financial aid:<br>ny awards you see a<br>NG COMPLE<br>Amount                                                                                                    | ed to you, you will rece<br>enses.<br>It that you do so to un<br>nt loans. Your origina<br>?" by clicking on the i<br>as "disbursed" to sho<br>ETE LOAN ENTRANCE COL                     | eive an excess of \$<br>derstand how to b<br>ation fees can be s<br>con to left of the A<br>ow up on your Bruin<br>INSELING<br>Received Disburser<br>Disbursere              | 36,444.00 to cove<br>prrow responsibly<br>een in the breakd<br>ward Name.<br>Bill.<br>Bill.<br><i>ments</i><br>nt Date              | er your living<br>7. Please be<br>own under<br>Amount |  |
|             | You are over-funded for Acade<br>If you haven't completed loan e<br>sure to factor in origination fe<br>section 3 "WH<br>Please<br>3. When am I scheduled to r<br><i>Future</i><br>Award Name<br>Law Dean's Scholarship 2                                                                                                    | emic Year. Should you accept<br>entrance counseling, it is hig<br>sees when considering amou-<br>nen am I scheduled to receive<br>a allow 24 to 48 hours for an<br>C ADJUST MY FUNDI<br>ecceive my financial aid?<br>a Disbursement<br>Scheduled Disbursement Date<br>Aug 9, 2025                                                                                                    | ht all the aid offere<br>and other expe<br>ghly recommended<br>ints for your studer<br>we my financial aid:<br>ny awards you see<br>mg COMPLE<br>Amount<br>\$6,250.00                                                                                                    | d to you, you will rece<br>enses.<br>i that you do so to un<br>it loans. Your origina<br>?" by clicking on the i<br>as "disbursed" to sho<br>ETE LOAN ENTRANCE COL<br>Award Name<br>No D | eive an excess of \$<br>derstand how to b<br>ation fees can be s<br>con to left of the A<br>ww up on your Bruir<br>INSELING<br>Received Disbursen<br>Disbursement Informa    | 36,444.00 to cove<br>prow responsibly<br>even in the breakd<br>ward Name.<br>I Bill.<br>ments<br>ments<br>mt Date                   | er your living<br>7. Please be<br>own under<br>Amount |  |
|             | You are over-funded for Acade<br>If you haven't completed loan e<br>sure to factor in origination fe<br>section 3 "Wh<br>Please<br>3. When am I scheduled to r<br><i>Future</i><br>Award Name<br>• Law Dean's Scholarship 2<br>• Law Dean's Scholarship 2                                                                                                    | emic Year. Should you accept<br>entrance counseling, it is hig<br>ees when considering amou-<br>nen am I scheduled to receive<br>a allow 24 to 48 hours for an<br>ADJUST MY FUNDI<br>CECEVE MY financial aid?<br>a Disbursement<br>Scheduled Disbursement Date<br>Aug 9, 2025<br>Dec 23, 2025                                                                                                    | Amount<br>\$6,250.00                                                                                                    | ed to you, you will rece<br>enses.<br>i that you do so to un<br>it loans. Your origin<br>?" by clicking on the i<br>as "disbursed" to sho<br>ETE LOAN ENTRANCE COL<br>Award Name<br>No D | eive an excess of \$<br>derstand how to b<br>ation fees can be s<br>con to left of the A<br>ow up on your Bruin<br>INSELING<br>Received Disbursement<br>Disbursement Informa | 36,444.00 to cove<br>prrow responsibly<br>een in the breakdo<br>ward Name.<br>Bill.<br>Bill.<br>ments<br>nt Date                    | er your living<br>. Please be<br>own under            |  |
|             | You are over-funded for Acade<br>If you haven't completed loan of<br>sure to factor in origination for<br>section 3 "WH<br>Please<br>3. When am I scheduled to r<br>Future<br>Award Name<br>Law Dean's Scholarship 2<br>Law Dean's Scholarship 2<br>Federal Direct Unsubsidized<br>Stafford Loan                                                                                                 | emic Year. Should you accept<br>entrance counseling, it is hig<br>ees when considering amou-<br>nen am I scheduled to receive<br>a allow 24 to 48 hours for an<br><b>C ADJUST MY FUNDI</b><br><b>C ADJUST MY FUNDI</b><br><b>C ADJUST</b><br><b>C ADJUST</b> | Amount<br>\$6,250.00<br>\$10,250.00<br>\$10,250.00<br>\$10,250.00                                                                                                    | d to you, you will rece<br>enses.<br>it hat you do so to un<br>it loans. Your origina<br>?" by clicking on the i<br>as "disbursed" to sho<br>ETE LOAN ENTRANCE COL<br>Award Name<br>No E | eive an excess of \$ iderstand how to b ation fees can be s con to left of the A w up on your Bruir INSELING Received Disbursem Disbursement Informa                         | 36,444.00 to cove<br>prrow responsibly<br>een in the breakdor<br>ward Name.<br>Bill.<br>Bill.<br>ments<br>nt Date<br>tion Available | er your living<br>7. Please be<br>own under<br>Amount |  |
|             | You are over-funded for Acade<br>If you haven't completed loan of<br>sure to factor in origination for<br>section 3 "Wh<br>Please<br>3. When am I scheduled to r<br>Future<br>Award Name<br>Law Dearis Scholarship 2<br>Law Dearis Scholarship 2<br>Law Dearis Scholarship 2<br>Federal Direct Unsubsidized<br>Stafford Loan<br>Federal Direct Unsubsidized<br>Stafford Loan                     | emic Year. Should you accept<br>entrance counseling, it is hig<br>ees when considering amou<br>ten am I scheduled to receiv<br>e allow 24 to 48 hours for an<br>C ADJUST MY FUNDII<br>C ADJUST MY FUNDII<br>Receive my financial aid?<br>e Disbursement<br>Scheduled Disbursement Date<br>Aug 9, 2025<br>Dec 23, 2025<br>Dec 23, 2025                                                                                                    | Amount<br>\$6,250.00<br>\$10,250.00<br>\$10,250.00                                                                                                    | d to you, you will rece<br>enses.<br>i that you do so to un<br>it loans. Your origina<br>?" by clicking on the i<br>as "disbursed" to sho<br>ETE LOAN ENTRANCE COL<br>Award Name<br>No D | eive an excess of \$<br>derstand how to b<br>ation fees can be s<br>con to left of the A<br>ww up on your Bruir<br>INSELING<br>Received Disbursen<br>Disbursement Informa    | 36,444.00 to cove<br>prow responsibly<br>even in the breakdward Name.<br>Bill.<br>ments<br>nt Date<br>tion Available                | er your living<br>7. Please be<br>own under<br>Amount |  |
|             | You are over-funded for Acade<br>If you haven't completed loan of<br>sure to factor in origination for<br>section 3 "Wh<br>Please<br>3. When am I scheduled to r<br>Future<br>Award Name<br>Law Dearis Scholarship 2<br>Law Dearis Scholarship 2<br>Law Dearis Scholarship 2<br>Law Dearis Scholarship 2<br>Federal Direct Unsubsidized<br>Stafford Loan<br>Federal Direct Graduate<br>PLUS Loan | emic Year. Should you accept<br>entrance counseling, it is hig<br>ees when considering amou<br>ten am I scheduled to receiv<br>e allow 24 to 48 hours for an<br>C ADJUST MY FUNDIN<br>eccive my financial aid?<br>a Disbursement<br>Scheduled Disbursement Date<br>Aug 9, 2025<br>Dec 23, 2025<br>Dec 23, 2025<br>Dec 23, 2025<br>Aug 9, 2025<br>Aug 9, 2025                                                                                                    | Amount<br>\$6,250.00<br>\$10,250.00<br>\$10,250.00<br>\$36,238.00                                                                                                    | d to you, you will rece<br>enses.<br>d that you do so to un<br>it loans. Your origin<br>?" by clicking on the i<br>as "disbursed" to sho<br>TTE LOAN ENTRANCE COL<br>Award Name<br>No D  | eive an excess of \$ iderstand how to b ation fees can be s con to left of the A ww up on your Bruir INSELING Received Disburse Disbursement Informa                         | 36,444.00 to cove<br>prow responsibly<br>een in the breakdo<br>ward Name.<br>I Bill.<br>ments<br>Int Date                           | er your living<br>7. Please be<br>own under<br>Amount |  |

 In the Receive Your Funds section you will see additional tasks must be completed before your loan will be ready to disburse. If the loan is a parent loan, each of the plus action items must be completed by the parent borrower. Click Complete Grad Plus Entrance Counseling, to begin this task.

| BruinFinanc |                                                                 |                                                                                                    |                                                                    |
|-------------|-----------------------------------------------------------------|----------------------------------------------------------------------------------------------------|--------------------------------------------------------------------|
|             | Re                                                              | quired Financial Aid A                                                                                             | ctions                                                             |
|             |                                                                 | AUGUST 2025 - MAY 2026 (Current)                                                                                   |                                                                    |
|             | Third party access will need to be granted to anyo owner of the | ne who will be accessing the BFA portal to fill out and s<br>document is "parent" then a parent must be given thin | submit documents ie) on a verification document, if the $$\times$$ |
|             | Looking for help navigating the new Bruin Finan                 | cial Aid Student Portal? You can copy and paste https:/<br>videos, guides and FAQs.                                | //financialaid.ucla.edu/bruin-financial-aid for student            |
|             | 1 BECOME FIN                                                    | ANCIAL AID ELIGIBLE                                                                                                |                                                                    |
|             |                                                                 | Complete 2025-2026 FAFSA                                                                                           | Completed                                                          |
|             |                                                                 | Submit all Required Documentation                                                                                  | Completed                                                          |
|             | 2 TAKE ACTION                                                   | I ON LOANS                                                                                                    |                                                                    |
|             | -                                                               | Review/Accept Awards                                                                                               | Completed                                                          |
|             | 3 RECEIVE YOU                                                   | IR FUNDS                                                                                                    |                                                                    |
|             | 0                                                               | Complete Grad PLUS Entrance Counseling                                                                             | Completed                                                          |
|             | Comple                                                          | te Subsidized/Unsubsidized Entrance Counseling                                                                     | Completed                                                          |
|             |                                                                 | Complete Grad PLUS Application                                                                                     | Pending                                                            |
|             |                                                                 | Sign your Direct Grad PLUS MPN                                                                                     | Pending                                                            |
|             | Sig                                                             | n your Direct Subsidized/Unsubsidized MPN                                                                          | Pending                                                            |

**Note:** If you decide not to borrow the tasks will remain pending and that is OK. It will not impact your other aid. If you change your mind before the end of the academic year you can resume completing the tasks. You will need your FSA login ID, to complete all action items. As each task is completed, its status will change from red "pending," to green "completed" on the home screen. Updates may take 24 to 48 hours.

7. If you are a new Graduate plus borrower or using the Bruin Financial Aid Portal for the first time to accept a Graduate plus loan, you will need to complete an Entrance Counseling. You will be directed to the Federal Student Aid loan entrance counseling page, for this step. Click Log in to Start, in the Graduate or Professional Student row.

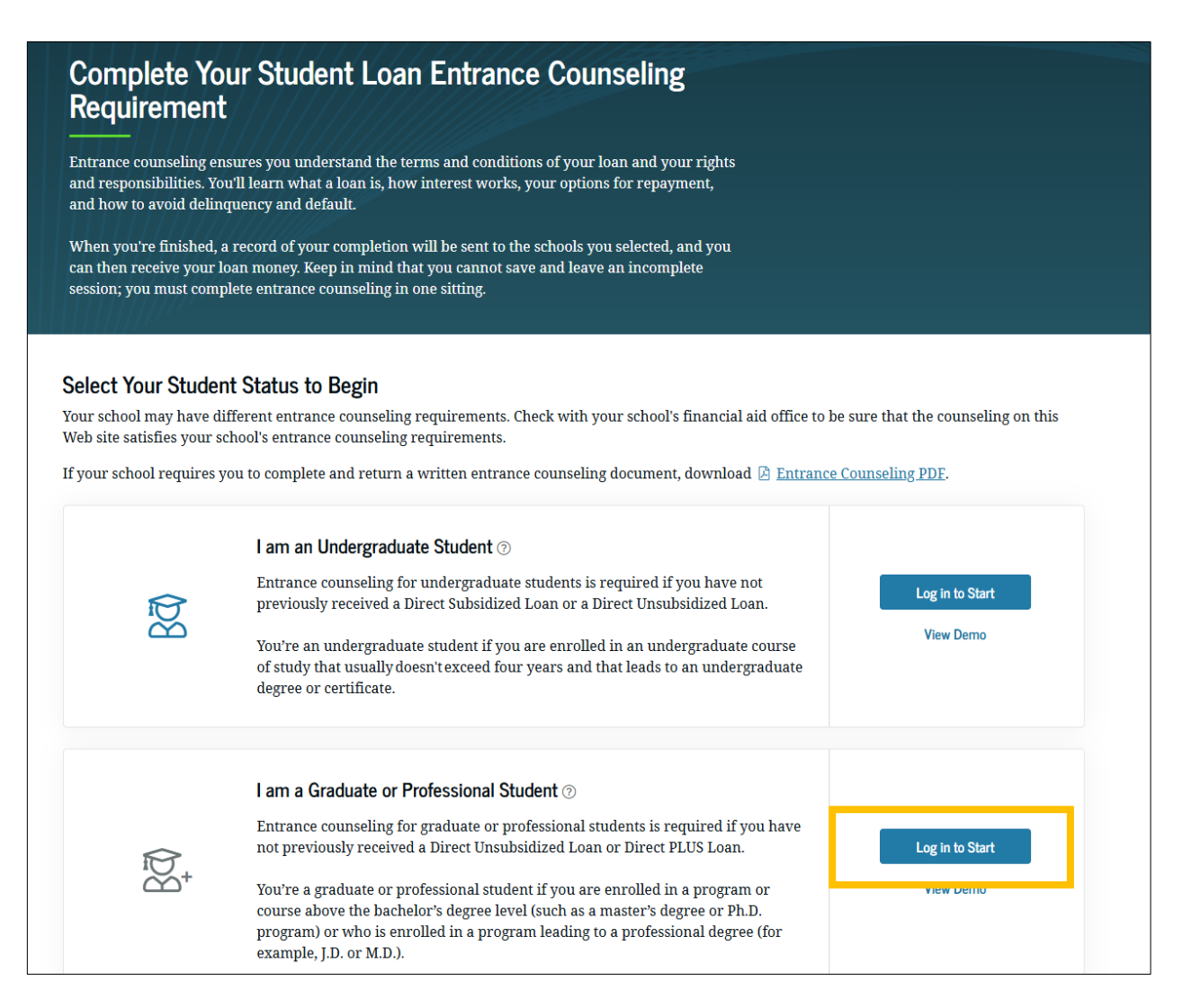

**Note:** Entrance counseling is not required for parent plus borrowers. Follow the on-screen prompts to complete the steps and allow 24 to 48 hours for the task to be updated to completed on the home page.

8. Next, you or the parent will need to complete a plus loan application. You must apply for a new plus loan every year, or if you request to borrow less than the plus amount shown on the financial tab and decide to borrow an additional amount later. Click **Complete Plus Application.** 

|                                                                              | HOME DOCUMENTS      NOTIFICATI                                                                                   | ons 🧧 Financial 🤷 Messages                                       |         |
|------------------------------------------------------------------------------|----------------------------------------------------------------------------------------------------|------------------------------------------------------------------|---------|
| Requ                                                                         | ired Financial Aid Act                                                                                           | ions                                                             |         |
|                                                                              | AUGUST 2025 - MAY 2026 (Current)                                                                                 |                                                                  |         |
| Third party access will need to be granted to anyone wh<br>owner of the docu | o will be accessing the BFA portal to fill out and subn<br>ment is "parent" then a parent must be given third pa | nit documents ie) on a verification document, if t<br>ty access. | ne<br>X |
| Looking for help navigating the new Bruin Financial Ai                       | id Student Portal? You can copy and paste https://fin:<br>videos, guides and FAQs.                               | ancialaid.ucla.edu/bruin-financial-aid for student               | ×       |
| 1 BECOME FINANC                                                              | IAL AID ELIGIBLE                                                                                                 |                                                                  |         |
|                                                                              | Complete 2025-2026 FAFSA                                                                                         | Completed                                                        |         |
| Sub                                                                          | omit all Required Documentation                                                                                  | Completed                                                        |         |
| 2 TAKE ACTION ON                                                             | LOANS                                                                                                    |                                                                  |         |
|                                                                              | Review/Accept Awards                                                                                             | Completed 🖌                                                      |         |
| 3 RECEIVE YOUR FU                                                            | JNDS                                                                                                    |                                                                  |         |
| Compl                                                                        | ete Grad PLUS Entrance Counseling                                                                                | Completed                                                        |         |
| Complete Sub                                                                 | sidized/Unsubsidized Entrance Counseling                                                                         | Completed                                                        |         |
| Co                                                                           | omplete Grad PLUS Application                                                                                    | Pending                                                          |         |
| Si                                                                           | gn your Direct Grad PLUS MPN                                                                                     | Pending                                                          |         |
| Sign your                                                                    | Direct Subsidized/Unsubsidized MPN                                                                               | Pending                                                          |         |

9. You will be directed to the Federal Student Aid plus Loan application page, where you will select whether you want to apply for a parent, or a graduate or a professional plus loan.

| Apply for a P<br>Professional                                                                               | LUS Loan for Parents and Graduate and Students                                                                                                    |            |
|----------------------------------------------------------------------------------------------------|----------------------------------------------------------------------------------------------------|------------|
| Apply for a Direct PLUS<br>students). You can also<br>charges, request a defer<br>submitted PLUS Loan a     | Loan to pay for tuition, fees, and housing and food (for on-campus<br>authorize the school to use funds to satisfy other educationally-related<br>rment (for parents), or change the loan amount specified in a previously<br>pplication.                                                                                                    |            |
| Some schools may have<br>additional steps not cov<br>tell you if the school ha<br>aid office for further in | e a different process for requesting a Direct PLUS Loan or may require<br>vered by this application. In most cases, once you select your school, we can<br>s a different process and whether you need to contact the school's financial<br>formation.                                                                                                    |            |
| Select a borrowe                                                                                            | r type                                                                                                    |            |
|                                                                                                    | I am a Parent of a Student                                                                                                    |            |
|                                                                                                    | Direct PLUS Loan Application for Parents                                                                                                    |            |
|                                                                                                    | The PLUS Loan Application allows you (the parent) to:                                                                                                    |            |
| 00                                                                                                    | <ul> <li>request a Direct PLUS Loan;</li> <li>change the amount of a Direct PLUS Loan you previously requested;</li> <li>authorize how the school may use your Direct PLUS Loan funds to pay for educational expenses;</li> <li>designate who the school pays any credit balance to; and</li> <li>request deferment of repayment while the student is in school and for up to 6 months after.</li> </ul> | Learn More |
|                                                                                                    | I am a Graduate or Professional Student                                                                                                    |            |
| •                                                                                                    | Direct PLUS Loan Application for Graduate or Professional Students                                                                                                    |            |
|                                                                                                    | The PLUS Loan Application allows you to:                                                                                                    |            |
|                                                                                                    | <ul> <li>request a Direct PLUS Loan;</li> </ul>                                                                                                    |            |
|                                                                                                    | change the amount of a Direct PLUS Loan you previously requested;                                                                                                    |            |
| (DA                                                                                                    | <ul> <li>authorize how the school may use your Direct PLUS Loan funds to pay for<br/>educational expenses.</li> </ul>                                                                                                    | Learn More |
|                                                                                                    | For more information about the obligations associated with a PLUS Loan and<br>what to consider when taking on student loan debt, we recommend you<br>voluntarily complete the PLUS Loan Credit Counseling (PLUS counseling).                                                                                                    |            |

**Note:** Each loan offers a demo of the application process to review before completing the application.

10. When applying for plus, the borrower should indicate a **loan period** that covers the entire academic year starting with the summer, if they plan to enroll in the summer. This will allow Bruin Financial Aid system to automatically split the plus loan between the student's terms of enrollment. The borrower can update or cancel individual disbursements on the BFA Portal, if they decide they do not need the loan for the entire period of enrollment.

| he academic<br>he loan. Spec<br>1: | year or port<br>ify the loan j          | ion of an ac<br>period for w                                                         | ademic yea<br>hich you a                                                                                      | ar in whic<br>are reques                                                                                                    | th you<br>sting a                                                                                                    |
|------------------------------------|-----------------------------------------|--------------------------------------------------------------------------------------|----------------------------------------------------------------------------------------------------|----------------------------------------------------------------------------------------------------|----------------------------------------------------------------------------------------------------|
|                                    |                                         |                                                                                      |                                                                                                    |                                                                                                    |                                                                                                    |
| Y                                  | lear                                    |                                                                                      |                                                                                                    |                                                                                                    |                                                                                                    |
| × I                                | 2025                                    | ~                                                                                    |                                                                                                    |                                                                                                    |                                                                                                    |
|                                    |                                         |                                                                                      |                                                                                                    |                                                                                                    |                                                                                                    |
| Y                                  | lear                                    |                                                                                      |                                                                                                    |                                                                                                    |                                                                                                    |
|                                    | 2026                                    |                                                                                      |                                                                                                    |                                                                                                    |                                                                                                    |
|                                    | he academic<br>he loan. Spec<br>I:<br>Y | he academic year or port<br>he loan. Specify the loan y<br>:<br>Year<br>2025<br>Year | he academic year or portion of an ac<br>he loan. Specify the loan period for w<br>:<br>Year<br>2025 ~<br>Year | he academic year or portion of an academic yea<br>he loan. Specify the loan period for which you a<br>t:<br>Year<br>Year<br>Year | he academic year or portion of an academic year in which<br>he loan. Specify the loan period for which you are reques<br>t:<br>Year<br>Year<br>Year |

11. When applying for a plus loan, if the borrower indicates they want to borrow the maximum amount, or are not sure what amount to borrow, BFA awarded amount will match the initial projected amount. The borrower will be able to reduce the loan or individual disbursements by clicking the update-edit icon on the Financial tab if they want to borrow less.

| Federal Student Aid | ${\rm FAFSA}^{\rm e}$ Form $\sim$ $~$ Grants and Loans $\sim$ $~$ Loan Repayment $\sim$ $~$ Loan Forgiveness $\sim$                                                                                                    | Log In   Create Account | Q        |
|---------------------|----------------------------------------------------------------------------------------------------|-------------------------|----------|
|                     | How much do you want to borrow?         I want to borrow the maximum Direct PLUS Loan amount for which I am eligible, as determined by the school.         I would like to specify a loan amount.         Loan Amount Requested         May not exceed the school's cost of attendance, minus other financial assistance.         1.00 |                         |          |
|                     | <ul> <li>Have you considered how loan fees will affect the amount you need to borrow?<br/>Use this tool to help you calculate PLUS Loan Fees &gt;</li> <li>I don't know the amount I want to borrow. How do I know what to borrow? &gt;</li> </ul>                                                                                     |                         | -        |
|                     | Loan Period $\textcircled{1}$                                                                                                    |                         | <b>E</b> |

**Note:** If at the time they apply, the borrower indicates a specific amount they want to borrow that is less than the projected amount, the awarded loan will be reduced and cannot be increased on the BFA Portal. A new application would be required to increase the awarded amount.

12. Once your plus loan application is approved, you may need to electronically sign a Master Promissory Note, or MPN. If you are a new plus borrower or applying with an endorser you will need to complete a Master Promissory Note. Click **Sign your Direct Plus MPN.** 

| BruinFinan<br>+ |                                                | HOME DOCUMENTS MOTIFICAT                                                                                                    | TIONS © FINANCIAL . MESSAGES                                                                    |
|-----------------|------------------------------------------------|----------------------------------------------------------------------------------------------------|-------------------------------------------------------------------------------------------------|
|                 |                                                | Required Financial Aid Act                                                                                                    | tions                                                                                           |
|                 |                                                | AUGUST 2025 - MAY 2026 (Current)                                                                                                    |                                                                                                 |
|                 | Third party access will need to be granted own | I to anyone who will be accessing the BFA portal to fill out and sub-<br>ter of the document is "parent" then a parent must be given third pr | mit documents ie) on a verification document, if the $$\rm \times$$ rrty access. $$\rm \times$$ |
|                 | Looking for help navigating the new Bro        | un Financial Aid Student Portal? You can copy and paste https://fin<br>videos, guides and FAQs.                                               | ancialaid.ucla.edu/bruin-financial-aid for student $$\times$$                                   |
|                 | 1 весом                                        | E FINANCIAL AID ELIGIBLE                                                                                                    |                                                                                                 |
|                 |                                                | Complete 2025-2026 FAFSA                                                                                                    | Completed                                                                                       |
|                 |                                                | Submit all Required Documentation                                                                                                    | Completed                                                                                       |
|                 | <b>2</b> TAKE A                                | CTION ON LOANS                                                                                                    |                                                                                                 |
|                 |                                                | Review/Accept Awards                                                                                                    | Completed                                                                                       |
|                 | 3 RECEIV                                       | E YOUR FUNDS                                                                                                    |                                                                                                 |
|                 | Ŭ                                              | Complete Grad PLUS Entrance Counseling                                                                                                    | Completed                                                                                       |
|                 |                                                | Complete Subsidized/Unsubsidized Entrance Counseling                                                                                          | Completed                                                                                       |
|                 |                                                | Complete Grad PLUS Application                                                                                                    | Pending                                                                                         |
|                 |                                                | Sign your Direct Grad PLUS MPN                                                                                                    | Pending                                                                                         |
|                 |                                                | Sign your Direct Subsidized/Unsubsidized MPN                                                                                                  | Pending                                                                                         |

13. You will be directed to the Federal Student Aid, Master Promissory Note page, for this step. Click, **Log in to Start**, in the appropriate row. Then follow the on-screen prompts to complete the steps and allow 24 to 48 hours for the MPN status to be updated to complete on the home page.

| Master Prom<br>The Master Promissory<br>and any accrued intere<br>and conditions of your<br>You may receive more to<br>or your child's education<br>chooses to do so.<br>The school will tell you<br>Choose the Direct | hissory Note (MPN)<br>Note (MPN) is a legal document in which you promise to repay your loan(s)<br>st and fees to the U.S. Department of Education. It also explains the terms<br>loan(s).<br>than one loan under an MPN over a period of up to 10 years to pay for your<br>onal costs, as long as the school is authorized to use the MPN in this way and<br>which loans, if any, you are eligible to receive.                                                                                                    |                                                                   |
|----------------------------------------------------------------------------------------------------|----------------------------------------------------------------------------------------------------|-------------------------------------------------------------------|
| ßğ                                                                                                    | <b>I'm an Undergraduate Student</b><br>MPN for Subsidized/Unsubsidized Loans<br>Use this MPN for Direct Subsidized Loans and Direct Unsubsidized Loans<br>available to eligible undergraduate students. <u>Learn More</u>                                                                                                    | Log In To Start<br>View Demo<br>OMB No. 1845-0007 • Form Approved |
| ۲<br>گ<br>گ                                                                                                    | <ul> <li>I'm a Graduate/Professional Student</li> <li>PLUS MPN or MPN for Subsidized/Unsubsidized Loans for<br/>Graduate/Professional Students</li> <li>Find and use the MPN that you need as a graduate or professional degree student<br/>to borrow federal student loans. Graduate/professional students can be eligible<br/>for Direct Unsubsidized Loans, Direct PLUS Loans, or both. You need to complete<br/>an MPN for each loan type you intend to receive. You should request Direct<br/>Unsubsidized Loans up to your full eligibility before borrowing Direct PLUS<br/>Loans. Learn More</li> </ul> | Log In to Select MPN<br>Type<br>OMB No. 1845-0007 • Form Approved |
| 00                                                                                                    | I'm a Parent of an Undergraduate Student<br>PLUS MPN for Parents of Dependent Undergraduate Students                                                                                                    | Log In To Start<br>View Demo                                      |

14. Once a plus application is approved, the Bruin Financial Aid Portal will be updated to show **Awarded**, instead of projected plus loan. If the borrower indicates they want to borrow the maximum amount or are unsure how much they want to borrow, the awarded amount will match the initial projected amount.

|                                                                                                    |                                                                        | ome 🖺 documents -                                                                   | NOTIFICATIONS                                                    | FINANCIAL                                              | MESSAGES                                            |                        | × |  |  |  |  |
|----------------------------------------------------------------------------------------------------|------------------------------------------------------------------------|-------------------------------------------------------------------------------------|------------------------------------------------------------------|--------------------------------------------------------|-----------------------------------------------------|------------------------|---|--|--|--|--|
|                                                                                                    | Fina                                                                   | ancial Inform                                                                       | nation                                                           |                                                        |                                                     |                        |   |  |  |  |  |
| JUN 2024 - MAY 2025 (Current)                                                                        |                                                                        |                                                                                     |                                                                  |                                                        |                                                     |                        |   |  |  |  |  |
| Your financia 1. How much does my education Cost of Attendance \$14;                                 | Il aid summary<br>cost? 2. How<br>2,294.00                             | r for Academic Ye<br>much Financial Aid ca                                          | ar Jun 24, 202<br>in Freceive?<br>Award                          | 24 - May 15<br>Offered to                              | 5, 2025<br>Amount you'll                            |                        |   |  |  |  |  |
| Tuition and Fees \$6                                                                                 | 5,768.00                                                               | DDIVATELOAN DEAD? EE                                                                | Status                                                           | You                                                    | ¢10,000,00                                          | Update/Edit            |   |  |  |  |  |
| Estimated Living and Other \$3<br>Expenses                                                           | 1,584.00 Federal I<br>Loan                                             | Direct Unsubsidized Stafford                                                        | Projected                                                        | \$20,500.00                                            | \$20,500.00                                         |                        |   |  |  |  |  |
| <ul> <li>Housing and Food</li> <li>Books</li> <li>Other Expenses</li> </ul>                          | Federal [                                                              | Direct Graduate PLUS Loan                                                           | Awarded                                                          | \$111,794.00                                           | \$111,794.00                                        | 1                      |   |  |  |  |  |
| <ul> <li>Travel</li> <li>Personal</li> <li>Health Insurance</li> <li>Loan Fees*</li> </ul>           |                                                                        |                                                                                     |                                                                  | \$142,294.00                                           | \$142,294.00                                        |                        |   |  |  |  |  |
| *LOAN FEES VARY DEPENDING ON<br>THE AMOUNT OF THE LOAN IN YOUR<br>FINANCIAL AID PACKAGE.             |                                                                        |                                                                                     |                                                                  |                                                        |                                                     |                        |   |  |  |  |  |
| You are <b>over-funded</b> for Academic Ye                                                           | ear. Should you acce                                                   | ept all the aid offered to yo<br>and other expenses.                                | ou, you will receive                                             | an excess of \$7                                       | 6,526.00 to cove                                    | r your living          |   |  |  |  |  |
| If you haven't completed loan entranc<br>sure to factor in origination fees wh<br>section 3 "When am | ce counseling, it is hi<br>en considering amou<br>I scheduled to recei | ghly recommended that y<br>unts for your student loan<br>ve my financial aid?" by c | ou do so to unders<br>s. Your origination<br>licking on the icon | tand how to bo<br>fees can be see<br>to left of the Aw | rrow responsibly<br>en in the breakdo<br>rard Name. | Please be<br>own under |   |  |  |  |  |

**Note:** Parent borrowers will need to have third-party access to the BFA Portal, to make plus updates. If on the application the borrower requests an amount that is less than the projected amount the awarded loan will be reduced and cannot be increased in the BFA Portal.

15. Borrowers will be able to reduce or cancel disbursements by clicking the **update** edit icon on the Financial tab.

| <b>BruinFinancial</b> Aid                                                                          |                                               | HOME DOCUMENTS                                                                                                    | DTIFICATIONS                                       | FINANCIAL                                                | MESSAGES                                            |                           | • |  |  |
|----------------------------------------------------------------------------------------------------|-----------------------------------------------|----------------------------------------------------------------------------------------------------|----------------------------------------------------|----------------------------------------------------------|-----------------------------------------------------|---------------------------|---|--|--|
| S FULL TIME IN DOC                                                                                 | TORAL: JURIS DO                               | OCTOR                                                                                                    |                                                    |                                                          |                                                     |                           |   |  |  |
|                                                                                                    |                                               | Financial Informa                                                                                                    | tion                                               |                                                          |                                                     |                           |   |  |  |
| Your financial aid summary for Academic Year Jun 24, 2024 - May 15, 2025                           |                                               |                                                                                                    |                                                    |                                                          |                                                     |                           |   |  |  |
| 1. How much does my educatio<br>Cost of Attendance \$1                                             | n cost?<br>142,294.00                         | 2. How much Financial Aid can I                                                                                                  | eceive?<br>Award                                   | Offered to                                               | Amount you'll                                       |                           |   |  |  |
| Tuition and Fees                                                                                   | \$65,768.00                                   | Award Name                                                                                                    | Status                                             | \$10,000,00                                              | \$10,000,00                                         | Update/Edit               |   |  |  |
| Estimated Living and Other<br>Expenses                                                             | \$31,584.00                                   | Federal Direct Unsubsidized Stafford                                                                                             | Projected                                          | \$20,500.00                                              | \$20,500.00                                         |                           |   |  |  |
| <ul> <li>Housing and Food</li> <li>Books</li> <li>Other Expenses</li> </ul>                        |                                               | Federal Direct Graduate PLUS Loan                                                                                                | Awarded                                            | \$111,794.00                                             | \$111,794.00                                        | 1                         |   |  |  |
| <ul> <li>o Travel</li> <li>o Personal</li> <li>o Health Insurance</li> <li>o Loan Fees*</li> </ul> |                                               |                                                                                                    |                                                    | \$142,294.00                                             | \$142,294.00                                        |                           |   |  |  |
| *LOAN FEES VARY DEPENDING ON<br>THE AMOUNT OF THE LOAN IN YOUR<br>FINANCIAL AID PACKAGE.           |                                               |                                                                                                    |                                                    |                                                          |                                                     |                           |   |  |  |
| You are <b>over-funded</b> for Academic                                                            | Year. Should                                  | d you accept all the aid offered to you, yo<br>and other expenses.                                                               | ou will receive                                    | an excess of \$7                                         | 6,526.00 to cove                                    | er your living            |   |  |  |
| If you haven't completed loan entra<br>sure to factor in origination fees v<br>section 3 "When a   | nce counseli<br>vhen conside<br>im I schedule | ing, it is highly recommended that you o<br>ring amounts for your student loans. Y<br>ed to receive my financial aid?" by clicki | o so to under<br>our origination<br>ng on the icon | stand how to bo<br>n fees can be se<br>to left of the Aw | rrow responsibly<br>en in the breakdo<br>rard Name. | r. Please be<br>own under |   |  |  |

## Obtain Help

For assistance with managing a student's cost of attendance, please contact the Data and Systems Unit within the Financial Aid & Scholarships Office (FAS).